# DfE Analyse School Performance (ASP), Primary School Guidance

| 1. | Secure Access Approver – how to add ASP to your SA account and view the reports   | Page 2  |
|----|-----------------------------------------------------------------------------------|---------|
| 2. | Secure Access Approver – how to add ASP for other staff with existing SA accounts | Page 3  |
| 3. | Secure Access Approver – how to create new SA accounts                            | Page 4  |
| 4. | New Secure Access User – how to activate your account and view the analyses       | Page 6  |
| 5. | Viewing and downloading ASP reports                                               | Page 7  |
| 6. | Question Level Data (QLA)                                                         | Page 10 |
| G  | lossary – ASP Terminology/Useful Information                                      | Page 12 |

## 1. Secure Access Approver – how to add ASP to your SA account and view the reports

- Log into your SA account as normal
- Next to your school name, click on **Your Account**.

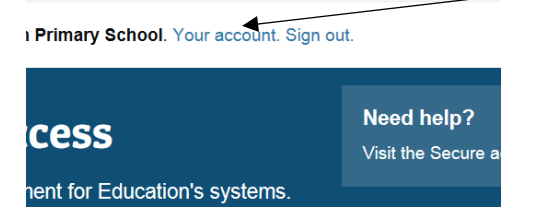

• You should now see your personal details, scroll down to the 'Group List' section and click on the **Edit** button. This will now let you make changes to your account.

| Group list                                                                                                    |
|----------------------------------------------------------------------------------------------------|
| Choose                                                                                                    |
|                                                                                                    |
|                                                                                                    |
| School Census - Automin                                                                                                    |
| School Census - Summer                                                                                                    |
| School Workforce (SWF)                                                                                                    |
| Consistent Financial Reporting (CFR)                                                                                                    |
| KtS \                                                                                                    |
| Access to Key to Success                                                                                                    |
| Teacher Services – Employers                                                                                                    |
| ☐ Image: Image: |
| S2S                                                                                                    |
| Access to S2S                                                                                                    |
| EquBase                                                                                                    |
| Caubase Parent Group - Edubase (Establishment)                                                                                                    |
|                                                                                                    |
| Edit Back Reset password                                                                                                    |
| N N                                                                                                    |

• Scroll down again and click on the **Choose** button. A pop-up box will appear with a list of services.

| Teacher Services – Appropriate Bodies                                             |                    |
|-----------------------------------------------------------------------------------|--------------------|
| Teacher Services – Employers<br>☑ Teacher Services – Employers                    |                    |
| S2S<br>☑ Access to S2S                                                            |                    |
| EduBase                                                                           |                    |
| Analyse school performance (RAISE)  RAISE School Anon RAISE School Governor  Save | RAISE School Named |

Look for 'Analyse school performance (RAISE)' and tick the option you require. RAISE School
 Named is recommended if you are the Headteacher/SA Approver, as this will allow you to view
 pupil-level data. Please note you can only add one option.

• Click the **Save** button and the pop up box will close, then click the **Save** button underneath the list of services (which should now show Analyse School Performance). A message will show in yellow stating 'synchronisation with COLLECT was successful (action Update)'.

|                                                    | / |
|----------------------------------------------------|---|
| Access to Key to Success                           |   |
| Teacher Services – Employers                       |   |
| Teacher Services – Employers                       |   |
| S2S                                                |   |
| Access to S2S                                      |   |
| EduBase                                            |   |
| 😑 🗹 EduBase Parent Group - EduBase (Establishment) |   |
| └─ 🗹 Edubase Establishment - Establishment         |   |
| Analyse school performance (RAISE)                 |   |
| RAISE School Named                                 |   |
|                                                    |   |
| Save Back Reset password                           |   |
|                                                    |   |

/

• Go back to your home page by clicking the Home button at the top left of the page. 'Analyse school performance (RAISE)' should now be listed under your applications.

| Welcome to Secure access                                                                                                    |
|----------------------------------------------------------------------------------------------------|
| Welcome to secure access                                                                                                    |
| Allowing registered users access to the Department for Education's systems.<br>Access to systems are granted on an individual basis and therefore some<br>systems may not be visible.                           |
| Your applications                                                                                                    |
| Analyse school performance (RAISE)                                                                                                    |
| An initial release of the replacement to RAISEonline, DfE's new service is now available for<br>testing, familiarisation and feedback. Please re-enter your username and password to access<br>the ASP website. |
| COLLECT                                                                                                    |

• When you click on 'Analyse school performance (RAISE)' it will prompt you for your Secure Access login details again, input them and it will take you to the ASP site where you can view the reports and download your school's inspection dashboard (the summary report should be available at a later date).

## 2. Secure Access Approver – How to add ASP for other staff with existing SA accounts

Click on the **Administration** button at the top of the page, and the 'Users' screen should then appear. Scroll down to the relevant person and select **Details** next to their account.

| Go + Add new    |                      |                | + Add new |
|-----------------|----------------------|----------------|-----------|
| Local authority | Establishment number | Account status | Action    |
| Lambeth         |                      | Imported       | Details   |
| Lambeth         |                      | Imported       | Details   |
| Lambeth         |                      | Imported       | Details   |
| Lambeth         |                      | Imported       | Details   |

Now follow the instructions from bullet point three in the previous section (how to add ASP to your SA account) in order to add ASP to their list of services.

If you need to create an account for a member of staff before adding ASP follow the steps in section 3.

## 3. Secure Access Approver – How to create new SA accounts

Click on Your Account

|           | Home Administration                            |                              |
|-----------|------------------------------------------------|------------------------------|
|           | Signed in as James McDonald from Lambeth. Your | account. Sign out.           |
|           | Welcome to Secure a                            | ACCESS                       |
|           | Allowing registered users access to the Deor   | nnnen uor zouernon sisystems |
| Scroll c  | down the page and click on <b>A</b>            | dd User                      |
|           |                                                |                              |
| Search    | IIII Reset                                     |                              |
| 1 to 25 o | of 83 next Jump to page:                       | Go + Add new                 |

Enter their details (name, position etc) and set an arbitrary expiry date e.g. 31/08/19. Leave Account status as the default 'awaiting user activation'. The PIN field can be left blank.

| Account details          |     |
|--------------------------|-----|
| Expiry date              |     |
|                          |     |
| Account status           |     |
| Awaiting user activation | ✓ * |
| PIN                      |     |
|                          |     |
|                          |     |

For account type tick End User

Primary

| Secure Access account type                                                                                                    |
|----------------------------------------------------------------------------------------------------|
| <b>End user</b> - may only access the applications they're given access to.<br><b>Approver</b> - an Approver is a type of End user that may create and administer End user accounts, giving access/permissions to applications they themselves have access to. |
| ☑ End User □ Approver                                                                                                    |
| Application access/permissions                                                                                                    |
| Select which applications this user should be granted access to.                                                                                                    |
| Group list                                                                                                    |
| Choose                                                                                                    |
| Save Back                                                                                                    |
| Save Back                                                                                                    |

Under Group list click on **Choose** and the page overleaf will appear.

Scroll to the bottom of the list and tick the **RAISE School Anon** box under Analyse school performance (RAISE) and click Save. End Users only have access to the School Anon option, which means they cannot see pupil names.

| Teacher Services – Employers                                                             |      |
|------------------------------------------------------------------------------------------|------|
| S2S                                                                                      |      |
| EduBase                                                                                  |      |
| □ EduBase Parent Group - EduBase (Establishment) □ Edubase Establishment - Establishment |      |
| Analyse school performance (RAISE)                                                       |      |
| Save                                                                                     | Back |

Back at the account type screen you should now see Analyse School Performance under Group list.

| Secure Access account type                                                                                                    | / |
|----------------------------------------------------------------------------------------------------|---|
| End user - may only access the applications they're given access to.<br>Approver - an Approver is a type of End user that may create and<br>administer End user accounts, giving access/permissions to<br>applications they themselves have access to. |   |
| <sup>B</sup>                                                                                                    |   |
| Application access/permissions                                                                                                    |   |
| Select which applications this user should be granted access to.                                                                                                    |   |
| Group list                                                                                                    |   |
| Choose<br>Analyse school performance (RAISE)<br>RAISE School Anon                                                                                                    |   |
| Save Back                                                                                                    |   |

Click on **Save** and a message should appear indicating the new user has been sent an activation email.

| User management | User                             |
|-----------------|----------------------------------|
|                 | Email has been sent              |
|                 |                                  |
|                 | Changes were saved successfully. |

# <u>4. New Secure Access User – How to activate your account and access Analyse School</u> Performance (RAISEonline)

Your Secure Access Approver in school will have set you up with an account, and you should have received an activation email.

Click on the link in the email and follow these steps:

• Enter a random PIN e.g. 1234, choose a password from the list, note it and your username down, and enter your own security question and answer (also noting these down).

| pin                                  |         |
|--------------------------------------|---------|
| 1234                                 | *       |
| Please select a password             |         |
| up/s6Cdou                            |         |
| ● esfH(e7xq                          |         |
| ● {znJaw7wa                          |         |
| 4gee <mfvt< p=""></mfvt<>            |         |
| buj/dAs9j                            |         |
| oxvkTp*m6                            |         |
|                                      |         |
| My own question                      |         |
|                                      | *       |
| Please note, the Answer is case-sens | sitive. |
| Answer                               |         |
|                                      | *       |
| I agree with the Terms of use Submit |         |

Tick the Terms of Use box and click on **Submit**.

Click on Analyse School Performance and you will be prompted to enter your username and password

Scroll to the bottom of the terms of use form and click on the green accept T&Cs button.

| who should then report it to us.                                                                                                    | iver _                                   |
|----------------------------------------------------------------------------------------------------|------------------------------------------|
|                                                                                                    |                                          |
| Links to external websites                                                                                                    |                                          |
| Links on ASP will lead to other websites which are not und<br>control. We are not responsible for the content of any linke<br>site. Listing and linking should not be taken as an endorser<br>of any kind and we accept no liability for the content. We c<br>guarantee that these links will work all of the time and hav<br>control over the availability of the linked pages. | ler our<br>ed<br>ment<br>sannot<br>re no |
| Rules about linking to ASP                                                                                                    |                                          |
| You may link other websites to our home page at<br>https://www.analyse-school-performance_ervice.gov.uk/.                                                                                                    |                                          |
| provided you do so in a way that is lawful but you are not                                                                                                    |                                          |
| permitted to tilk to any other pages on this site of to set up                                                                                                    | pan                                      |

You will only be asked to do this once. You can now begin viewing the analyses and downloading reports.

# 5. ASP reports

As the system is still under development, this section of the guidance will be updated as and when changes occur.

## How to access the inspection data summary report (IDSR)

Click on list of reports and PDF documents are available for the inspection data summary reports (IDSR).

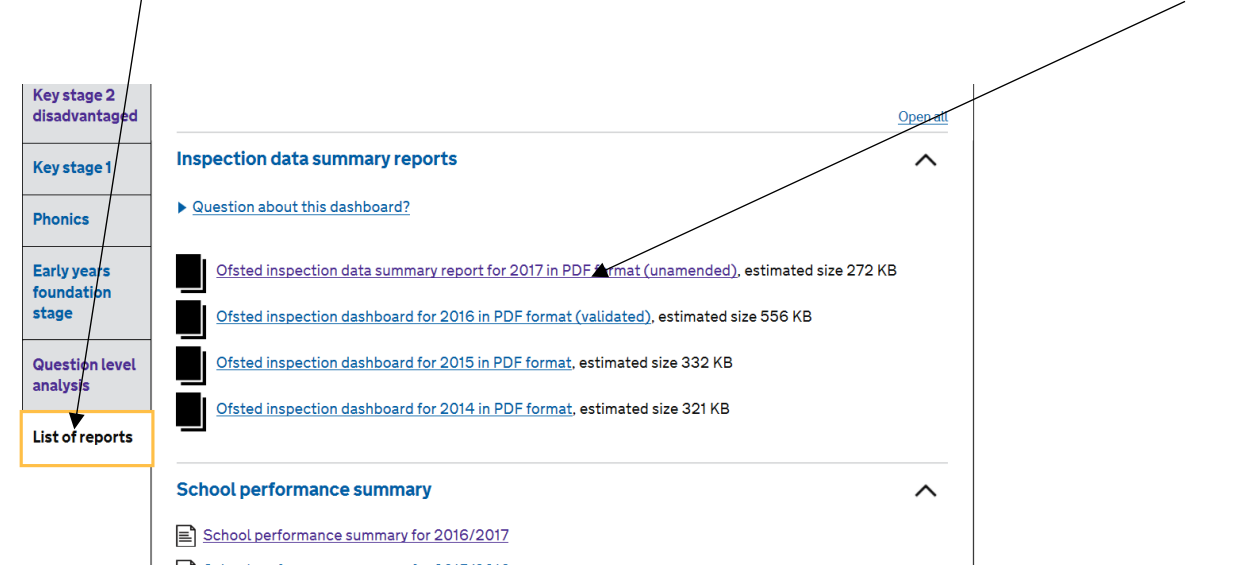

The default report page when you login to ASP is the KS2 progress data for your school.

Clicking on Explore data in detail will display a report for the given subject.

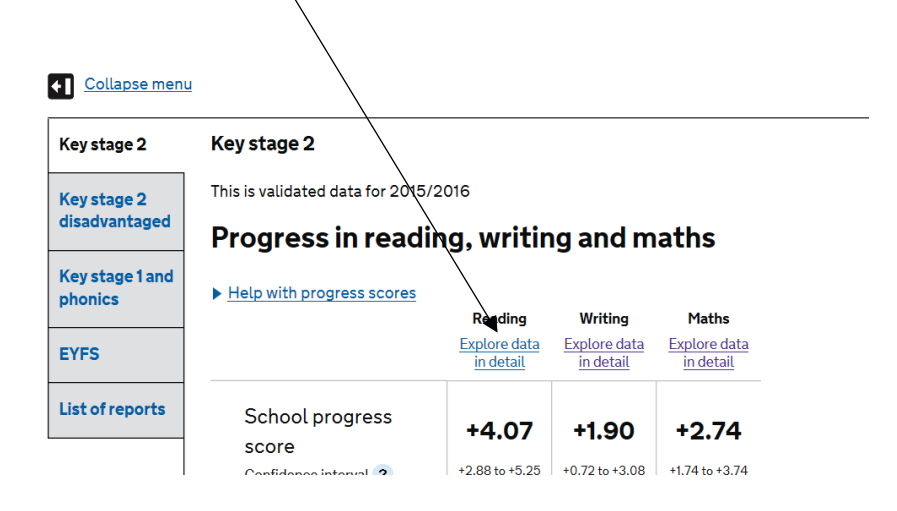

You can then view the data by pupil groups (SEN, FSM etc) and drill-down further using filters. At the moment national benchmarks by ethnicity are not provided.

### Key stage 2 reading progress and attainment by pupil group

|                 |        |                  |       |                    | Key stage 2                              | 2 reading by pupil group |           |                       |        |                       |
|-----------------|--------|------------------|-------|--------------------|------------------------------------------|--------------------------|-----------|-----------------------|--------|-----------------------|
| Breakdown       | Readir | ig progres       | ss    | Reading attainment |                                          |                          |           |                       |        |                       |
|                 | Cohort | Cohort Score ? C |       | Cohort             | hort Achieving the expected standard 🧿 🕠 |                          | Achieving | a higher standard 🭞   | Avera  | ge score 🥐            |
|                 |        |                  |       |                    | School %                                 | National benchmark       | School %  | National<br>benchmark | School | National<br>benchmark |
| All pupils      | 2      | 8 3              | 3.55  | 30                 | 97                                       | 71                       | 20        | 25                    | 105.6  | 104.1                 |
| Male 🥐          | 1-     | 4 4              | 4.41  | 14                 | 93                                       | 68                       | 21        | 21                    | 106.2  | 103.4                 |
| Female ?        | 14     | 4 2              | 2.70  | 16                 | 100                                      | 75                       | 19        | 28                    | 105.0  | 104.9                 |
| Disadvantaged ? | 1      | 6 4              | 1.30  | 17                 | 100                                      | 77                       | 24        | 29                    | 107.1  | 105.4                 |
| Other ?         | 1      | 2 2              | 2.56  | 13                 | 92                                       | 77                       | 15        | 29                    | 103.5  | 105.4                 |
|                 | \ ·    | ~ ·              | • ~ ~ |                    |                                          |                          | ~*        |                       | 1071   | 105.0                 |

This is provisional data for 2016/2017. It is not published data and it is subject to change.

Hovering over the **question marks** will give you short explanations of the terms used, and in some cases links to further information. They are also useful for telling you what the national comparators refer to – for example, your school's disadvantaged pupils are compared to the national benchmark for 'nondisadvantaged' pupils; with EAL pupils compared to 'all pupils' nationally. The reason for this is to provide aspiration/challenge when evaluating outcomes for the various groups.

To print the report click here

#### nment by pupil group

a and it is subject to change.

| ·                            | -              |                   | E      | Print this page |  |  |  |
|------------------------------|----------------|-------------------|--------|-----------------|--|--|--|
| age 2 reading by pupil group |                |                   |        |                 |  |  |  |
| Re                           | ading attainme | nt                |        |                 |  |  |  |
| the expected standard ?      | Achieving a    | higher standard 🥐 | Aver   | age score 🥐     |  |  |  |
| National benchmark           | School %       | National          | School | National        |  |  |  |

Primary

## How to save reports to PDF

There's no option to download reports to Excel (this may change in the future). However, you can save them to PDF by following these steps – unless you are running the latest version of MS Internet Explorer this will not work, so use Google Chrome instead.

In a report click on **print this page** and wait a few seconds.

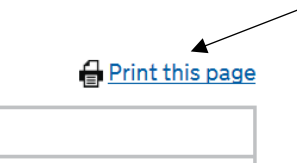

## Click on Change under destination

| Print            |            |            |         |
|------------------|------------|------------|---------|
| Total: 37 sheet: | s of paper |            |         |
|                  |            | Print      | Cancel  |
| Destination      | Change     | -pr-vp-003 | \IH6LJ5 |

## Then Save as PDF

| <b>Q</b> Sea | rch destinations              |
|--------------|-------------------------------|
| Recent       | Destinations                  |
| ÷            | \\lbl-pr-vp-003\IH6LJ555034F2 |
| Local D      | estinations Manage            |
|              | Save as PDF                   |
|              |                               |

Click **Save** when the print dialog box reappears.

| Print<br>Total: <b>37 page</b> : | Save Cancel |
|----------------------------------|-------------|
| Destination                      | Change      |

A Save As dialog box with then appear when you can save it to your computer/network.

# 6. Question Level Data (QLA)

Unlike RAISEonline, ASP is pre-populated with pupil-level QLA data at KS2. Click on the **Question level analysis** tab.

| (ey stage 2                  | Question level analysis                                                                                                    |                            |                               |                    |              |
|------------------------------|----------------------------------------------------------------------------------------------------|----------------------------|-------------------------------|--------------------|--------------|
| (ey stage 2<br>lisadvantaged | This section allows you to view key stage 2 performance b<br>question and by individual pupils. You can compare each o<br>national performance. | y subject s<br>of these wi | strand, by<br>th average      |                    |              |
| ey stage 1 and<br>honics     | You can either input UPNs for the whole year cohort, or for<br>example, you might want to view data on pupils for a parti<br>pupils.            | r groups o<br>cular class  | f pupils. For<br>s or all SEN |                    |              |
| YFS                          | This is final data for 2016/2017.                                                                                                    |                            |                               |                    |              |
| uestion level<br>nalysis     | Year 6                                                                                                    |                            |                               |                    |              |
| st of reports                |                                                                                                    |                            |                               |                    | Open a       |
| scorreports                  |                                                                                                    |                            |                               |                    | operio       |
|                              | Reading                                                                                                    |                            |                               |                    | ^            |
|                              | <b>Reading</b><br>Based on the group of 44 pupils found                                                                                         |                            |                               |                    | ^            |
|                              | <b>Reading</b><br>Based on the group of 44 pupils found<br>Marks ava                                                                            | ilable 🭞                   | School % ?                    | National % ?       | Difference ? |
|                              | Reading<br>Based on the group of 44 pupils found<br>Marks ava<br>Give / explain the meaning of words in context                                 | ilable <b>?</b><br>10      | School % ?<br>86              | National % ?<br>76 | Difference ? |

The default analysis shows each subject strand, total marks available, with your school result next to the national.

To view individual questions at the school-level click on view data by question (in this example reading).

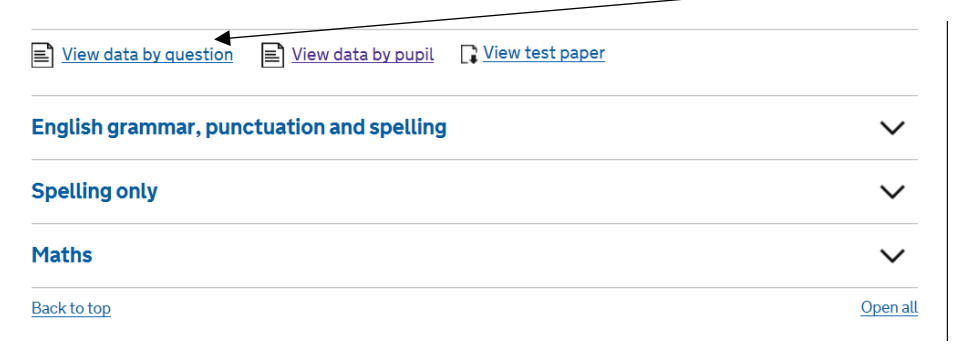

Question numbers are listed together with your results and difference to the national. An 'attempted the question' figure is also given, together with a difference to the national (for some reason the national attempted figure isn't given, even though there is space for it in the table).

|                                 |                   |            |                  |              | View test paper   | r 🔒 Print this page |  |  |
|---------------------------------|-------------------|------------|------------------|--------------|-------------------|---------------------|--|--|
| Key stage 2 reading by question |                   |            |                  |              |                   |                     |  |  |
| Question                        | Marks available 💡 |            | Correct response |              | Pupils who attemp | oted the question   |  |  |
|                                 |                   | School % 🭞 | National % 🍞     | Difference ? | Attempted         | Difference ?        |  |  |
| 1                               | 1                 | 100.00     | 86.50            | 13.50        | 100.00            | 0.10                |  |  |
| 2                               | 1                 | 97.73      | 72.30            | 25.43        | 100.00            | 0.20                |  |  |
| 3                               | 1                 | 77.27      | 66.30            | 10.97        | 100.00            | 3.20                |  |  |
| 4                               | 1                 | 84.09      | 63.60            | 20.49        | 100.00            | 1.10                |  |  |

To see the detailed questions click **view the test paper** and you will be directed to the STA test materials.

To view the pupil-level click on **Back to QLA summary** near the top of the screen.

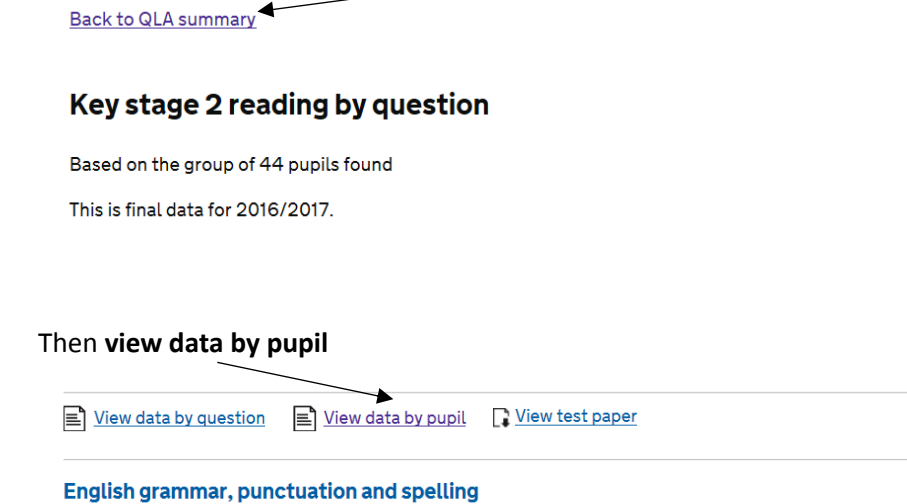

Results are shown by subject strand (similar to the school QLA summary referred to on page 10). However pupil-level results are not available by individual question.

This is final data for 2016/2017.

|           |                                   |              |                                            |                          |                              | 📑 <u>View</u>                              | test paper 🛛 🔒 🛛                           | Print this page                        |  |
|-----------|-----------------------------------|--------------|--------------------------------------------|--------------------------|------------------------------|--------------------------------------------|--------------------------------------------|----------------------------------------|--|
|           | Key stage 2 reading by pupil list |              |                                            |                          |                              |                                            |                                            |                                        |  |
| Last name | First name                        | Overall<br>? | Meaning of<br>words in<br>context <b>?</b> | Retrieve and record info | Summarise<br>main ideas<br>? | Make and<br>justify<br>inferences <b>?</b> | How<br>info/content is<br>related <b>?</b> | Explain<br>choice of<br>words <b>?</b> |  |
|           |                                   | 92.0         | 100.0                                      | 100.0                    | 100.0                        | 81.8                                       | 100.0                                      | 100.0                                  |  |
|           |                                   | 76.0         | 100.0                                      | 100.0                    | 50.0                         | 50.0                                       | 100.0                                      | 100.0                                  |  |
|           |                                   | 74.0         | 90.0                                       | 100.0                    | 50.0                         | 59.1                                       | 0.0                                        | 0.0                                    |  |
|           |                                   | 80.0         | 60.0                                       | 100.0                    | 100.0                        | 72.7                                       | 100.0                                      | 100.0                                  |  |

The figures shown are percentages, although this isn't made clear in the report.

## **Glossary - ASP Terminology/Useful Information**

**KS1 and KS2 attainment and scaled scores.** A pupil's scaled score is based on their raw score. The raw score is the total number of marks a pupil scores in a test.

All scaled scores are between 80 and 120. 100 equals the 'expected standard'. 110 denotes a pupil has achieved 'greater depth' at KS1 or met the 'higher standard' at KS2. This range was set in 2016 and has remained the same for 2017.

Tests/TAs are developed each year to the same specification, however, because the questions are different the difficulty may vary each year – so the number of marks required to achieve a scaled score of 100 one year may differ to the next.

This is why raw scores need to be converted to scaled scores, to ensure accurate comparisons in attainment over time.

**Progress Scores**. These scores show how much progress a pupil made in each subject between KS1-KS2, compared to all pupils nationally who got similar results at the end of KS1 (using KS1 average points score as the denominator).

Zero is the national average. A score above zero means pupils made more progress, on average, than all pupils nationally with similar KS1 results. Below zero means pupils made less progress, on average, than all pupils nationally with similar KS1 results.

A school's progress score is the average of all the pupil scores.

**Confidence Intervals (CI)**. These are applied to progress indicators. The CI refers to a range of scores within which we can be statistically confident that the 'true' result will lie. For example, if a measure of 2.5 has a confidence interval of 3.0, then the true measure may lie between the range -0.5 and 5.5. In this instance, we cannot be statistically confident that pupils are progressing above the national as the range crosses zero.

Smaller cohorts have larger confidence intervals, as in these instances it is likely results may be affected by factors external to the school.

They are called 95% confidence intervals as this is the standard test used in statistics. It isn't 100% because you can never be 100% sure the results will be X or Y.

**Significance.** This follows on from the confidence interval and is denoted by a green box outline for 'sig+' or red for 'sig-'. Where the whole of the confidence interval is above zero, the score is significantly above the average. If the CI is entirely below zero the score is significantly below.

Significance tests are heavily influenced by pupil cohort numbers, so large schools are more likely to see Sig+ or Sig- than small schools, even when differences to the national average are the same. Also bear in mind these are tests of *statistical* significance, and not necessarily of educational significance. **Percentiles and Quintiles.** Percentile refers to each of the 100 equal groups into which all schools can be divided – so percentile 10 means you are in the top 10% of schools nationally. Quintile refers to all schools divided into fifths – so being in Q1 means you are in the top fifth (or 20%) of all schools nationally.

## Low, Middle, and High attainers (for the prior attainment bands at KS2)

Despite major changes in 2016, KS1 point scores are still relevant in terms of prior attainment (and will remain so until the 2016 Year 2s undertake their KS2 assessments).

However, at KS2, the low/middle/high KS1 prior attainment groups are defined in a new way to match the method for calculating the progress score. It uses average KS1 points for English (the average of reading and writing point scores) and gives equal weight to the maths score.

| KS1    | APS                                                |
|--------|----------------------------------------------------|
| Low    | Less than 12 (equates to level 1 or below)         |
| Middle | Greater than 12, less than 18 (equates to level 2) |
| High   | Above 18 (equates to level 3+)                     |

| KS1 Point Scores for all subjects    |                        |  |  |  |  |
|--------------------------------------|------------------------|--|--|--|--|
| NC teacher assessment level          | Point Score Equivalent |  |  |  |  |
| Level 4                              | 27                     |  |  |  |  |
| Level 3                              | 21                     |  |  |  |  |
| Level 2A                             | 17                     |  |  |  |  |
| Level 2B or undifferentiated Level 2 | 15                     |  |  |  |  |
| Level 2C                             | 13                     |  |  |  |  |
| Level 1                              | 9                      |  |  |  |  |
| W – Working towards Level 1          | 3                      |  |  |  |  |

**Pupil Premium or 'Ever 6'.** All free school meal pupils are eligible for the Pupil Premium. The PP will be received for pupils known to have been eligible for free school meals in any of the previous 6 academic years. Pupil Premium pupils are therefore often referred to as 'Ever 6'.

**Disadvantaged Pupils.** Definition includes pupils who were:

- known to have been eligible for free school meals in the past 6 years
- recorded as having been looked after for at least one day
- recorded as having been adopted from care

**IDSR small cohorts and Areas to Investigate.** Progress and attainment figures of **10 or fewer** are greyed out throughout the report (example from page 4 of the report below).

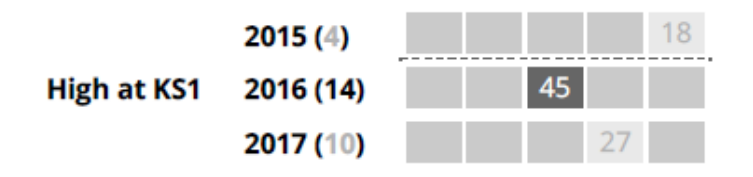

'Areas to investigate' on the front page of the IDSR will only be displayed for groups of 11 or more pupils in a given year. Where a measure relates to trends, the cohort must be at least six pupils in each of the years.

Most ATIs are based on the latest data with some using the last 3 years data (such as KS2 progress). Cohort size is a key determining factor, so an issue that has been noticed through analysing the data might not necessarily be flagged as an ATI. This doesn't make it any less important though i.e. a school may still wish to investigate further why XXX issue(s) are there, even if it's just for five pupils.